คู่มือการติดตั้งและตั้งค่า

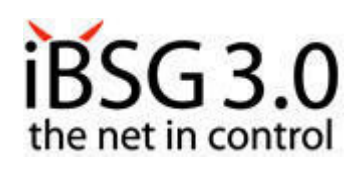

## iBSG 3.0 The net in control

Quick start guide version 1.1

#### Server specification (depend on user)

คุณสมบัติของเครื่อง Server ที่ต้องการ (ขึ้นอยู่กับจำนวนผู้ใช้งาน)

# This program is running on CentOS Linux OS. So program will format the PC. We recommended to use new PC or PC that no longer use only.

โปรแกรมนี้ทำงานบนระบบปฏิบัติการ CentOS ดังนั้นโ<mark>ปรแกรมจะทำการติดตั้งระบบปฏิบัติการทั้งหมดลงไปในเครื่อง</mark> จึงจำเป็นต้องใช้ เครื่องใหม่หรือเครื่องที่ไม่ได้ใช้งานแล้วเท่านั้น

- CPU Intel Pentium/Celeron 1.0 GHz or better
- Main board Intel-based chipset (2 32-bit PCI slots is necessary ช่องเสียบการ์ด PCI สีบาวอย่างน้อย 2 ช่อง)
- Memory 512 MB or higher
- Hard disk 80 GB or higher
- LAN card 2 ใบ (In case of ON-board LAN can't use ให้เผื่อไว้กรณีการ์ดที่ติดมากับบอร์ดใช้ไม่ได้)
- CD-ROM drive (Use for installation only ใช้ตอนติดตั้งโปรแกรมเท่านั้น)

### Recommended Brand-name PC is Dell Optiplex and Acer E-machine

สำหรับเครื่องสำเร็จรูปที่แนะนำให้ใช้คือ Dell Optiplex และ Acer E-machine

### iBSG 3.0 installation

### วิธีการติดตั้งโปรแกรม iBSG 3.0

#### In case of no setup CD-ROM

<u>กรณีไม่มีแผ่นติดตั้งโปรแกรม</u>

1. Download program from <u>http://www.nvk.co.th</u> > Internet Billing and Log Recorder > iBSG 3.0

ทำการดาวน์โหลดโปรแกรมจากเว็บ <u>http://www.nvk.co.th</u> > Internet Billing and Log Recorder > iBSG 3.0

- Write ISO file to CD-ROM (Don't extract) นำไฟล์ ISO ที่ได้มาเขียนลงแผ่นซีดีโดยไม่ต้องแตกไฟล์
- 3. Insert CD-ROM to PC that set to boot from CD-ROM drive first นำแผ่นเข้าเครื่อง PC โดยที่เครื่องต้องตั้งค่าให้ทำการบูตจากแผ่นซีคีรอม
- 4. When setup screen shown, press Enter เมื่อขึ้นหน้าจอดังรูป กดปุ่ม Enter

#### Wait until done, PC will reboot itself.

รอจนกระทั่งขั้นตอนทั้งหมดเสร็จสิ้น เครื่องจะทำการรีบูตตัวเอง

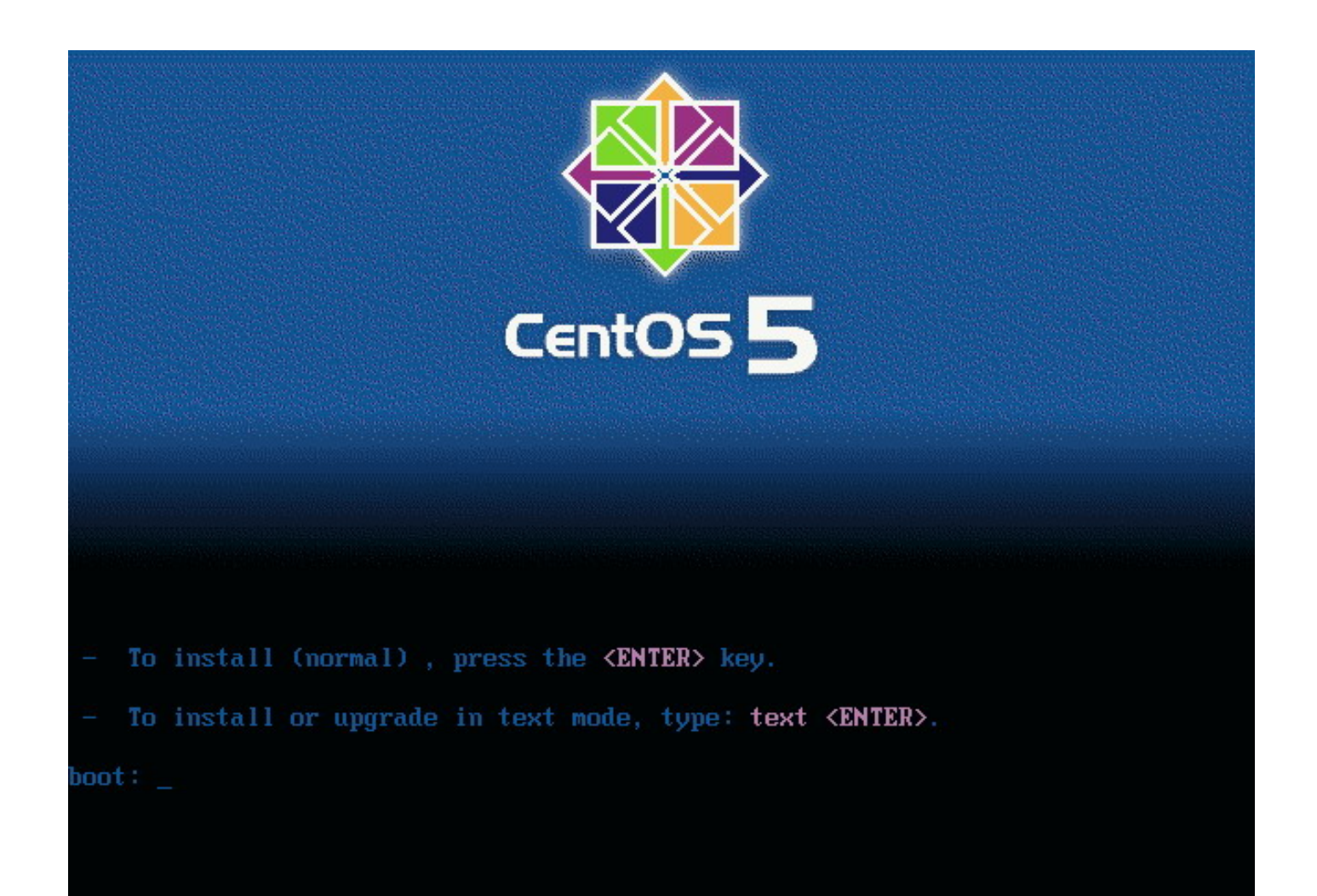

#### Welcome to CentOS - Package Installation -Name : kernel-2.6.18-8.1.4.e15.ibsg-i686 Size : 34477k Summary: The Linux kernel (the core of the Linux operating system) 100% Packages Bytes Time Total 359 553M 0:03:31 12 Completed: 283 416M 0:02:38 76 137M 0:00:52 Remaining: 75% <Tab>/<Alt-Tab> between elements | <Space> selects | <F12> next screen

| Welcome to                                                                                                    | CentOS                                                                           |
|----------------------------------------------------------------------------------------------------|----------------------------------------------------------------------------------|
|                                                                                                    |                                                                                  |
|                                                                                                    |                                                                                  |
|                                                                                                    |                                                                                  |
|                                                                                                    | Formatting                                                                       |
|                                                                                                    | Formatting / file system                                                         |
|                                                                                                    | 42%                                                                              |
|                                                                                                    |                                                                                  |
|                                                                                                    |                                                                                  |
|                                                                                                    |                                                                                  |
|                                                                                                    |                                                                                  |
| <tab>/<a< td=""><td>lt-Tab&gt; between elements =   <space> selects =   <f12> next screen</f12></space></td></a<></tab> | lt-Tab> between elements =   <space> selects =   <f12> next screen</f12></space> |

When PC boots finish, it will show Command line. Unplug all peripheral devices (Monitor, keyboard etc.). Left PC power on and do next step. เมื่อเครื่อง Server ทำการรีบูตจนเสร็จ จะขึ้นหน้าจอคำสั่งแบบ Command line ให้ทำการถอดอุปกรณ์ต่อพ่วงออกทั้งหมด (จอมอนิเตอร์

คีย์บอร์ค) โดย<u>เปิดแต่ตัวเครื่อง</u>ไว้ และทำตามขั้นตอนต่อไป

#### iBSG 3.0 settings

วิธีการตั้งค่าโปรแกรม iBSG 3.0

- Plug LAN cable to Server' LAN port to find automatic IP obtain (System will be automatic select one for LAN and another one for WAN) นำสาย LAN มาต่อที่เครื่อง Server เพื่อหาช่องที่ง่าย IP อัตโนมัติ (โดยเบื้องด้นระบบจะเลือกการ์ด LAN ใบใดใบหนึ่งเป็นขา เข้า และอีกใบเป็นขาออก)
- 2. When IP obtained, 192.168.2.xxx, open web browser and type http:// [IP gateway]/manage, ex. http://192.168.2.254/manage

เมื่อได้ IP มาแล้ว เช่น 192.168.2.xxx ให้เปิดโปรแกรม web browser และพิมพ์ http://[IP gateway]/manage เช่น http://192.168.2.254/manage

 It will show Log-in page, insert Loginname/Password as "admin/admin123" จะขึ้นหน้าจอ Log-in ให้ใส่ Loginname/Password เป็น admin/admin123

| Loginname  |    |
|------------|----|
| Password   |    |
| Login Clea | ar |

จะเข้าสู่หน้าจอสถานะหลักของโปรแกรม

| Status Re       | eport     | Manage             | Network | Admin | System | Diagnostic | About | Logout |  |
|-----------------|-----------|--------------------|---------|-------|--------|------------|-------|--------|--|
| Overview        | User      | Graph              | Log     |       |        |            |       |        |  |
| System          |           |                    |         |       |        |            |       |        |  |
| Time            | Thu, 28   | Aug 2008 13:29:23  | 3 +0700 |       |        |            |       |        |  |
| Uptime          | 36 Day,   | 23:20:09           |         |       |        |            |       |        |  |
| Load Average    | 0.09, 0.0 | 07, 0.06           |         |       |        |            |       |        |  |
| Mem Usage       | 594.80/   | 1,009.70 MB        |         |       |        |            |       |        |  |
| Swap Usage      | 0.08 / 2, | 047.99 MB          |         |       |        |            |       |        |  |
| Disk Usage      | 1.79 / 1- | 42.92 GB           |         |       |        |            |       |        |  |
| 🕏 wan           |           |                    |         |       |        |            |       |        |  |
| MAC Address     | 00-00 m   | darlar 10          |         |       |        |            |       |        |  |
| Connection Type | Static    |                    |         |       |        |            |       |        |  |
| IP Address      |           | 210.254            |         |       |        |            |       |        |  |
| Subnet Mask     |           |                    |         |       |        |            |       |        |  |
| Gateway         | 100.00    |                    |         |       |        |            |       |        |  |
| DNS             | 100,000   | 101 1, 200 percent | 128     |       |        |            |       |        |  |
| MTU             | 1500      |                    |         |       |        |            |       |        |  |
| Interface Name  | eth1      |                    |         |       |        |            |       |        |  |
| Status          | Connect   | ed                 |         |       |        |            |       |        |  |
| 2 LAN           |           |                    |         |       |        |            |       |        |  |
| MAC Address     | 10.00     | (helef)            |         |       |        |            |       |        |  |
| IP Address      | 171.000   |                    |         |       |        |            |       |        |  |
| Subnet Mask     |           |                    |         |       |        |            |       |        |  |
| DHCP            | 172.00    | ALC: NO. 10.       |         |       |        |            |       |        |  |
| Interface Name  | eth0      |                    |         |       |        |            |       |        |  |
| Status          | Connect   | ed                 |         |       |        |            |       |        |  |

#### **Policy(s) creation (Do it first)**

การสร้าง Policy (ต้องทำเป็นอันดับแรก)

- Click at Manage > Policy เข้าหัวข้อ Manage > Policy
- Click at symbol will show Policy add/edit that has description below: กดที่สัญลักษณ์ 2 งะปรากฏส่วนของการเพิ่ม Policy ซึ่งมีรายละเอียดดังนี้
  - **Name : name of this Policy** ชื่อของ Policy
  - State Active/Inactive : use to activate or inactivate this Policy เลือกสถานะว่าให้ใช้งาน (Active) หรือระงับการใช้ Policy นี้ (Inactive)
  - **Type Postpaid/Prepaid : select for "use before pay" or "pay before use"** เถือกรูปแบบการชำระเงินเป็นแบบจ่ายที่หลัง (รายเดือน) (Postpaid) หรือจ่ายก่อน (Prepaid)
  - Price Rate : (optional)
    ราคา (ไม่จำเป็นต้องใส่)
  - **Data Rate DN/UP : define speed rate for user in this Policy** กำหนดความเร็วในการใช้งานของผู้ใช้ตาม Package
  - **Daily Usage Time : define time that can use in 1 day** กำหนดเวลาที่สามารถใช้งานได้ภายใน 1 วัน
  - Weekly Usage Time : define time that can use in 1 week กำหนดเวลาที่สามารถใช้งานได้ภายใน 1 สัปดาห์
  - Monthly Usage Time : define time that can use in 1 month กำหนดเวลาที่สามารถใช้งานได้ภายใน 1 เดือน
  - Idle Timeout : define time to logout automatically when user not has any action กำหนดเวลาที่ทำการออกจากระบบอัต โนมัติเมื่อ ไม่มีการตอบสนองจากผู้ใช้งาน

| 36.85                                                                      | US .                                                        | Repo                              | rt                                                        | Manage                                                | e                              | Network |         | Admin | - Sy   | stem      | Diagnostic  |       | telp       | Logout |         |    |
|----------------------------------------------------------------------------|-------------------------------------------------------------|-----------------------------------|-----------------------------------------------------------|-------------------------------------------------------|--------------------------------|---------|---------|-------|--------|-----------|-------------|-------|------------|--------|---------|----|
| Po                                                                         | licy                                                        | Acc                               | ount                                                      | Port                                                  | tal                            | MAC P   | assthro | ugh   | IP Pa  | assthroug | h           |       |            |        |         |    |
| Po                                                                         | licy Ir                                                     | to                                |                                                           |                                                       |                                |         |         |       |        |           |             |       |            |        |         |    |
| -                                                                          | ACT                                                         | Name                              | Туре                                                      | Price                                                 | _ Rate                         | - Rate  | Quota   | Daily | Weekly | Monthly   | Total Usage | Valid | Build      | ACC    | Comment |    |
|                                                                            | 1                                                           | staff_only                        | Pos                                                       |                                                       |                                | -       | -       |       | -      | -         | -           | -     | 2009-02-23 | 10     |         |    |
| 2                                                                          | 1                                                           | customer                          | Pre                                                       |                                                       | 2,048                          | 384     | -       | -     | -      | -         | -           | 1 Day | 2009-02-23 | 19     |         | Γ. |
| 1                                                                          | ×                                                           | free                              | Pre                                                       | +                                                     | 768                            | 72      | -       | -     | -      | -         | -           | -     | 2009-02-23 | 20     |         |    |
|                                                                            |                                                             |                                   |                                                           |                                                       |                                |         |         |       |        |           |             |       |            |        |         | */ |
| ype<br>hice<br>hatar<br>haily<br>Vaek<br>font<br>to<br>to<br>form<br>huild | Rate<br>ate DN<br>Usage<br>ly Usag<br>meout<br>ment<br>Date | IUP<br>Time<br>ge Time<br>ge Time | © Postp<br>0<br>0<br>0<br>0<br>0<br>0<br>0<br>0<br>0<br>0 | aid C<br>0<br>Min M<br>Min M<br>Min M<br>0<br>minutes | Prepaid<br>Kbps<br>]<br>]<br>0 |         |         |       |        |           |             |       |            |        |         |    |
|                                                                            | By                                                          |                                   | admin                                                     |                                                       |                                |         |         |       |        |           |             |       |            |        |         |    |
| 0.00                                                                       |                                                             |                                   |                                                           |                                                       |                                |         |         |       |        |           |             |       |            |        |         |    |

#### Additional in Prepaid type

ส่วนเพิ่มเติมในตัวเลือก Prepaid

- **Transfer Quota : define maximum quota of data that user can use** กำหนดปริมาณของข้อมูลรวมสูงสุดที่ผู้ใช้งานสามารถใช้ได้
- Usage Time : define maximum time that user can use (not exceed than Valid Period) กำหนดเวลาที่ผู้ใช้สามารถใช้ได้สูงสุด (ห้ามตั้งเกินกว่า Valid Period)
- Valid Period : define maximum period that user can use with this Policy กำหนดอายุการใช้งานของ Policy นี้

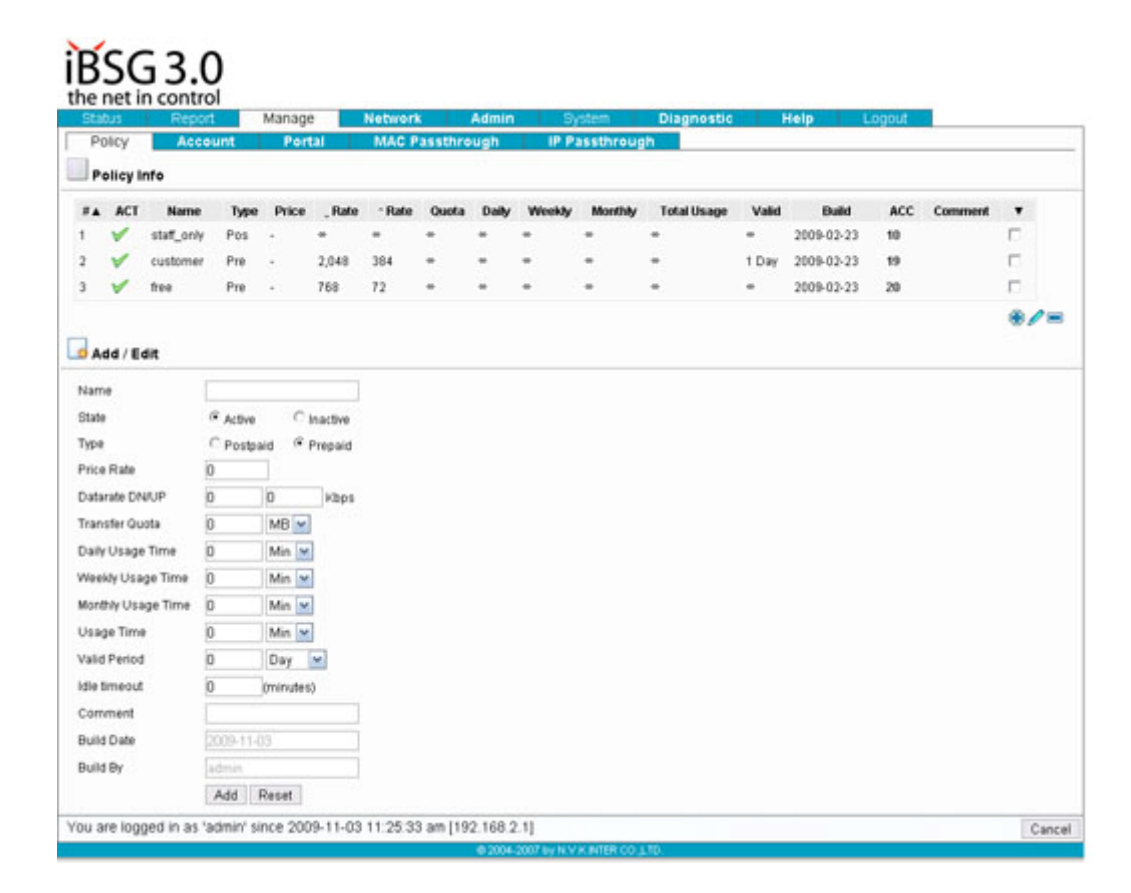

#### 3. When finished, click Add

เมื่อใส่รายละเอียดตามที่ต้องการแล้ว กดปุ่ม Add

| If you want to edit Policy, select desired Policy and click at          | symbol 😤 🖉 📼       |
|-------------------------------------------------------------------------|--------------------|
| หากต้องการแก้ไข Policy ให้เลือก Policy ที่ต้องการแก้ไขและกดที่สัญลักษณ์ | € <mark>∥</mark> = |

| If you want to delete Policy, select desired Policy and click at symbol | +/= |
|-------------------------------------------------------------------------|-----|
| หากต้องการถบ Policy ให้เถือก Policy ที่ต้องการถบและกดที่สัญลักษณ์ 🕀 🔎 亘 |     |

#### Account creation one-by-one type การสร้าง Account แบบทีละราชชื่อ

- Click at Manage > Account เข้าหัวข้อ Manage > Account
  - 🔁 🏶 🦉 🗩
- 2. Click at symbol
- will show Account add/edit/generate that has description below:

กคที่สัญลักษณ์

🚔 จะปรากฏส่วนของการเพิ่มรายชื่อผู้ใช้งานซึ่งมีรายละเอียดดังนี้

Sold Now : select "Yes"
 เลือก Yes

ola 🖓 🥒 📼

- State Active/Inactive : use to activate or inactivate this Policy เลือกสถานะว่าให้ใช้งาน (Active) หรือระงับการใช้ Account นี้ (Inactive)
- Policy : select desired Policy
  เลือก Policy ที่ด้องการ (ที่ได้ทำการสร้างไว้ก่อนแล้ว)
- Login : user's name ชื่อผู้ใช้งาน
- Password : user's password
  รหัสผ่านของผู้ใช้งาน
- MAC : define MAC address to refer to Account name กำหนด MAC ให้อ้างอิงกับรายชื่อผู้ใช้งาน
- Data Rate DN/UP : can define this Account's speed exceed than Policy defined (optional) สามารถกำหนดความเร็วของผู้ใช้งานให้มากกว่าที่ Policy กำหนดไว้
- Maximum Login : define number of user that can login with this account กำหนดจำนวนผู้ใช้งานที่สามารถใช้ชื่อที่สร้างขึ้นมาร่วมกันได้ (1 login ใช้ได้หลายคน)
- Expire Date : define end of this login กำหนดวันหมดอายุ
- When finished, click Add
  เมื่อใส่รายละเอียดตามที่ด้องการแล้ว กดปุ่ม Add

|                                                                                                    |                                                                    | Report                                                                                                    | Mana                                                                                                    | ge                      | Network                                   | Admin             | System Diagr    | nostic He      | lp   | Log  | sut 👘 |         |          |
|----------------------------------------------------------------------------------------------------|--------------------------------------------------------------------|----------------------------------------------------------------------------------------------------|----------------------------------------------------------------------------------------------------|-------------------------|-------------------------------------------|-------------------|-----------------|----------------|------|------|-------|---------|----------|
| Policy 4                                                                                                    |                                                                    | Account                                                                                                    | Por                                                                                                    | rtal                    | MAC Pass                                  | through IP        | Passthrough     |                |      |      |       |         |          |
| Login                                                                                                    |                                                                    | Login Policy Build Expire                                                                                                    |                                                                                                    |                         |                                           | Expire            | Comment         | C Normal @ Ext | ract |      |       |         |          |
|                                                                                                    |                                                                    |                                                                                                    | staff_only M                                                                                                    |                         |                                           |                   |                 | Reset Search   |      |      |       |         |          |
| Acce                                                                                                    | ount li                                                            | nfo                                                                                                    |                                                                                                    |                         |                                           |                   |                 |                |      |      |       |         |          |
| -                                                                                                    | ACT                                                                | Login                                                                                                    | Policy                                                                                                    | Type                    | Valid Until                               | MAC               | Used Total      | Build          | OVR  | Sold | Print | Comment |          |
| 45                                                                                                    | 1                                                                  | deaw                                                                                                    | staff_only                                                                                                    | Pos                     | 2010-01-01                                | -                 | 27d 10h 42m 46s | 2009-02-24     | ×    | ¥    | 1     |         |          |
| 46                                                                                                    | *                                                                  | max                                                                                                    | staff_only                                                                                                    | Pos                     | 2010-01-01                                | -                 | 10d 22h 14m 53s | 2009-02-24     | ×    | ¥ .  | ¥     |         |          |
| 47                                                                                                    | *                                                                  | earth                                                                                                    | staff_only                                                                                                    | Pos                     | 2010-01-01                                | -                 | 2h 35m 3s       | 2009-02-24     | ×    | ¥    | 1     |         |          |
| 48                                                                                                    | *                                                                  | rashane                                                                                                    | staff_only                                                                                                    | Pos                     | 2010-01-01                                | -                 | 1h 13m 56s      | 2009-02-24     | ×    | ×    | 1     |         |          |
| 49                                                                                                    | *                                                                  | ricky                                                                                                    | staff_only                                                                                                    | Pos                     | 2010-01-01                                | -                 | 46m 51s         | 2009-02-24     | ×    | 1    | ×     |         |          |
| 50                                                                                                    | *                                                                  | kat                                                                                                    | staff_only                                                                                                    | Pos                     | 2010-01-01                                | -                 | 3m 31s          | 2009-05-21     | ×    | ×    | ×     |         |          |
| 51                                                                                                    | *                                                                  | pek                                                                                                    | staff_only                                                                                                    | Pos                     | 2010-01-01                                | -                 | 9h 35m 39s      | 2009-06-10     | ×    | 1    | 1     |         | П        |
| 52                                                                                                    | *                                                                  | joanne                                                                                                    | staff_only                                                                                                    | Pos                     | 2011-01-01                                | -                 | 15h 51m 29s     | 2009-08-19     | ×    | ×    | 1     |         | Π.       |
| 54                                                                                                    | 1                                                                  | spid                                                                                                    | staff_only                                                                                                    | Pos                     | 2010-01-01                                | 00.21.6A:28:11:7C | +               | 2009-08-26     | ×    | ¥    | 1     |         |          |
|                                                                                                    |                                                                    |                                                                                                    | 10.2                                                                                                    | Bac                     | 2010-01-01                                | -                 | + ::            | 2009-10-27     | ×    | ×    | ×     |         |          |
| 55                                                                                                    | *                                                                  | peng                                                                                                    | staff_only                                                                                                    | PUS                     |                                           |                   |                 |                |      |      |       |         |          |
| 55<br>10/1                                                                                                    | •                                                                  | peng                                                                                                    | staff_only                                                                                                    | Pds                     |                                           |                   |                 |                |      |      | ~     |         | Г<br>8/1 |
| 55<br>1011                                                                                                    | / Edit                                                             | peng<br>/ Generat                                                                                                    | stat_only                                                                                                    | Pus                     |                                           |                   |                 |                |      |      |       | ٠       | С<br>0/1 |
| 55<br>1011<br>Add                                                                                                    | / Edit                                                             | peng<br>/ Generat                                                                                                    | e                                                                                                    | C Yes                   |                                           |                   |                 |                |      |      |       | ٠       | 6/1      |
| 55<br>10/10<br>Add<br>Sold No<br>State                                                                                        | / Edit                                                             | peng<br>/ Generati<br>© 1<br>© 2                                                                                                    | e<br>e<br>icitive                                                                                                    | C yes                   | tve                                       |                   |                 |                |      |      |       | ۲       | E        |
| 55<br>1011<br>Add<br>Sold No<br>State<br>Policy                                                                               | / Edit                                                             | / Generat                                                                                                    | e<br>ictive                                                                                                    | ⊂ Yes<br>⊂ Inac         | tve                                       |                   |                 |                |      |      |       | ۲       |          |
| 55<br>10/10<br>Add<br>Sold No<br>State<br>Policy<br>Login                                                                     | / Edit                                                             | / Generat                                                                                                    | e<br>io<br>ictive<br>f_only m                                                                                                    | ⊂ Yes<br>⊂ Inac         | tre                                       |                   |                 |                |      |      |       | ۲       | E<br>8/1 |
| 55<br>1011<br>Add<br>Sold No<br>State<br>Policy<br>Login<br>Passwo                                                            | / Edit                                                             | / Generat                                                                                                    | e<br>io<br>ictive<br>f_only m                                                                                                    | C Yes                   | twe                                       |                   |                 |                |      |      |       | ٠       |          |
| Add<br>Sold No<br>State<br>Policy<br>Login<br>Passwo<br>MAC                                                                   | / Edit                                                             | peng<br>/ Generat<br>@ ;<br>@ ;<br>@ dat                                                                                                    | e<br>ko<br>ko<br>kotwe<br>f_only w                                                                                                    | C Yes                   | tve                                       |                   |                 |                |      |      |       | ٠       |          |
| Add<br>Sold No<br>State<br>Policy<br>Login<br>Passwo<br>MAC                                                                   | / Edit                                                             | peng<br>/ Generat<br>(* )<br>(* )<br>(* )<br>(* )<br>(* )<br>(* )<br>(* )<br>(* )                                                                                                    | e<br>e<br>to<br>ictive<br>f_only M                                                                                                    | C Yes<br>C Inac         | tve<br> <br>  ₩ Hide<br>  s □ Override    |                   |                 |                |      |      |       | ۲       | 5/1<br>1 |
| 55<br>1011<br>Add<br>Sold No<br>State<br>Policy<br>Login<br>Passwo<br>Maximu                                                  | / Edit                                                             | Peng<br>/ Generat<br>(* )<br>(* )<br>(* )<br>(* )<br>(* )<br>(* )<br>(* )<br>(* )                                                                                                    | e<br>e<br>lo<br>ictive<br>f_only M                                                                                                    | C yes<br>C inac         | tve<br> <br>  ₩ Hide<br> <br>s □ Override |                   |                 |                |      |      |       | ۲       | 5/1<br>0 |
| 55<br>1011<br>Add<br>Sold No<br>State<br>Policy<br>Login<br>Passwo<br>Maximu<br>Expire D                                      | V Edit                                                             | Peng<br>/ Generat<br>(4,<br>(4,<br>(4,<br>(4,<br>(4,<br>(4,<br>(4,<br>(4,<br>(4,<br>(4,                                                                                                    | e<br>ao<br>tote<br>forly m<br>0<br>0<br>0<br>0<br>0<br>0<br>0<br>0<br>0<br>0<br>0<br>0<br>0                                                                                                    | C yes<br>C inac         | tve<br> <br>  ₩ Hide<br>  s □ Override    |                   |                 |                |      |      |       | ۲       |          |
| Add<br>Add<br>Sold No<br>State<br>Policy<br>Dataster<br>MAC<br>Dataster<br>Maximu<br>Expire D                                 | V Edit<br>V Edit<br>ww<br>ord<br>e DNUU<br>m Logi<br>Date          | Peng<br>/ Generat<br>(4,<br>(4,<br>(4,<br>(4,<br>(4,<br>(4,<br>(4,<br>(4,<br>(4,<br>(4,                                                                                                    | e<br>ao<br>ao<br>ctove<br>f_only M<br>0<br>0<br>01                                                                                                    | C yes<br>C inac         | tve<br>P Hide<br>s Override               |                   |                 |                |      |      |       | ٠       |          |
| Add<br>Sold No<br>Sold No<br>State<br>Policy<br>Login<br>Passwo<br>Maximu<br>Expire D<br>Comme                                | v / Edit<br>/ Edit<br>ww<br>ord<br>e DNUU<br>m Logi<br>Date<br>int | Peng<br>/ Generat<br>( 4 ,<br>( 4 , ( 4 ,<br>( 4 , ( 4 , ( 4 , ( 4 , ( 4 , ( 4 , ( 4 , ( 4 , ( 4 , ( 4 , ( 4 , ( 4 , ( 4 , ( 4 , ( 4 , ( 4 , ( 4 , ( 4 , ( 4 , ( 4 , ( 4 , ( 4 , ( 4 , ( 4 , ( 4 , ( 4 , ( 4 , ( 4 , ( 4 , ( 4 , ( 4 , ( 4 , ( 4 , ( 4 , ( 4 , ( 4 , ( 4 , ( 4 , ( 4 , ( 4 , ( 4 , ( 4 , ( 4 , ( 4 , ( 4 , ( 4 , ( 4 , ( 4 , ( 4 , ( ( 4 , ( ( ( 4 , ( ( ( 4 , ( ( ( ( | e<br>ao<br>total<br>total<br>ao<br>total<br>ao<br>total<br>total<br>ao<br>total<br>ao<br>total<br>total<br>tot | C yes<br>C inac         | twe                                       |                   |                 |                |      |      |       |         |          |
| Add<br>Sold No<br>Sold No<br>State<br>Policy<br>Login<br>Passwo<br>MAC<br>Datarabi<br>Maximu<br>Expire D<br>Comme<br>Build Di | / Edit                                                             | Peng<br>/ Generat<br>% ;<br>% ;<br>% ;<br>% ;<br>% ;<br>% ;<br>% ;<br>% ;<br>% ;<br>% ;                                                                                                    | stat_only  stat_only                                                                                                    | C yes<br>C inac<br> kbp | twe                                       |                   |                 |                |      |      |       | •       |          |

Account creation much account type การสร้าง Account แบบหลายรายชื่อ

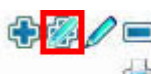

If you want to add account for much in one time, click at symbol add/edit/generate that has description below:

ڬ will show Account

หากต้องการเพิ่มเป็นกลุ่มรายชื่อ ให้กดที่สัญลักษณ์

ڬ จะปรากฏส่วนของการเพิ่มกล่มรายชื่อผ้ใช้งานซึ่งมีรายละเอียคดังนี้

- Sold Now : select "Yes" เลือก Yes
- State Active/Inactive : use to activate or inactivate this Policy เถือกสถานะว่าให้ใช้งาน (Active) หรือระงับการใช้ Account นี้ (Inactive)
- **Policy : select desired Policy** เลือก Policy ที่ต้องการ (ที่ได้ทำการสร้างไว้ก่อนแล้ว)
- Count : number of user that want to add จำนวนชื่อผู้ใช้งานที่ด้องการเพิ่ม
- Login Prefix : define prefix of account (ex. X...) กำหนดคำนำหน้ากลุ่มรายชื่อที่ต้องการเพิ่ม
- Suffix Start : define desire starter numeric (ex. Add 10 account, but want to start at 5, system will generate at x05, x06, x07, ..., x12, x13, x14)

กำหนดตัวเลขเริ่มต้นที่ต้องการเพิ่ม เช่น ต้องการเพิ่ม 10 รายชื่อ แต่เลขเริ่มต้นกำหนดที่ 5 ระบบจะเพิ่มรายชื่อเป็น x05, x06, x07,

..., x12, x13, x14 เป็นต้น

- Password Length : how long of password? (system will generate password automatically) -กำหนดความยาวของรหัสผ่าน (ระบบจะสร้างรหัสผ่านให้เองอัตโนมัติ)
- Expire Date : define end of this account -กำหนดวันหมดอายุ

| Pa                                                       | tus                                        | Report                                   | Manage                       | Network                              | A                         | lmin                  | System                      | Diagnostic                 | About       | Logout   |            |                                          |                                                                         |
|----------------------------------------------------------|--------------------------------------------|------------------------------------------|------------------------------|--------------------------------------|---------------------------|-----------------------|-----------------------------|----------------------------|-------------|----------|------------|------------------------------------------|-------------------------------------------------------------------------|
| Login                                                    | ackage<br>n                                | Accoun                                   | t Port<br>Package            | l Passt<br>Build                     | rough                     | iment                 | C N                         | umal ( Ertract             |             |          |            |                                          |                                                                         |
|                                                          | 897                                        |                                          |                              | •                                    |                           |                       | Res                         | et Search                  |             |          |            |                                          |                                                                         |
| A                                                        | ccount Ir                                  | 1fo                                      |                              |                                      |                           |                       |                             |                            |             |          |            |                                          |                                                                         |
| #                                                        | #▲ AC7                                     | I Login                                  | Passw                        | ord Packag                           | e Type                    | e MAC                 | Used Total                  | Build                      | Expire      | Sold     | Print      | Comment                                  | •                                                                       |
| 13                                                       | 3 🗸                                        | wiwat1                                   | 100                          | admin                                | Pos                       | 00                    | 3h 10m 54s                  | 2008-05-20                 | 2009-01-01  | ×        | ×          | Test                                     |                                                                         |
| 42                                                       | 29                                         | sme_test<br>utrue23635                   |                              | admin<br>u-center01                  | Pos                       | 00<br>00              | 11n 04m 47s<br>2d 8h 6m 1s  | 2008-05-20                 | 2009-01-01  | <i>.</i> | 2          |                                          | Г.                                                                      |
| 43                                                       | 130 🖌                                      | utrue23636                               | -                            | u-center01                           | Pre                       | 00                    | 7d 15h 58m 24s              | 2008-06-12                 | 2009-01-01  | V        | ~          |                                          |                                                                         |
| 43                                                       | 31 🖌                                       | utrue23496                               |                              | u-center01                           | Pre                       | 80                    | 18                          | 2008-06-12                 | 2009-01-01  | 1        | 1          |                                          |                                                                         |
|                                                          |                                            |                                          |                              |                                      |                           |                       | 1.1                         |                            |             |          |            |                                          |                                                                         |
| 41                                                       | 172                                        | utrue23568                               | -                            | u-center01                           | Pre                       |                       |                             | 2008-06-12                 | 2009-01-01  | 4        | 4          |                                          |                                                                         |
| 41                                                       | 173 🗸                                      | utrue23569                               | 10.0                         | u-center01                           | Pre                       | 30                    |                             | 2008-06-12                 | 2009-01-01  | 1        | ~          |                                          |                                                                         |
| 4                                                        | 174 🖌                                      | utrue23570                               | 100                          | u-center01                           | Pre                       | 00                    | -                           | 2008-06-12                 | 2009-01-01  | 1        | 1          |                                          | Г                                                                       |
| 47                                                       | .75 🖌                                      | utrue23571                               | 104                          | u-center01                           | Pre                       | 00                    | *                           | 2008-06-12                 | 2009-01-01  | 1        | 1          |                                          |                                                                         |
| 41                                                       | 76 🖌                                       | utrue23572                               | -                            | u-center01                           | Pre                       | 00                    | 3                           | 2008-06-12                 | 2009-01-01  | 1        | 1          |                                          |                                                                         |
| 50                                                       | U/888                                      |                                          |                              |                                      |                           |                       |                             |                            |             |          |            |                                          | Г<br>ъ.@. А-                                                            |
|                                                          |                                            |                                          |                              |                                      |                           |                       |                             |                            |             |          |            | Ę                                        | ی 💋 نوی نو<br>ا                                                         |
|                                                          |                                            |                                          |                              | 1 2                                  | 3 4 5                     | 6 7 8                 | 9 10 11 12                  | 13 14 15 16                | 17 18       |          |            |                                          |                                                                         |
| A                                                        | dd / Edit                                  | / Generate                               |                              |                                      |                           |                       |                             |                            |             |          |            |                                          |                                                                         |
| Sala                                                     | Now                                        | 6.5                                      |                              |                                      |                           |                       |                             |                            |             |          |            |                                          |                                                                         |
| State                                                    | 3                                          | • N                                      | ctive C Ir                   | active                               |                           |                       |                             |                            |             |          |            |                                          |                                                                         |
| Packa                                                    | tage                                       | adm                                      | nin 🔽                        |                                      |                           |                       |                             |                            |             |          |            |                                          |                                                                         |
| Coun                                                     | nt                                         | 10                                       |                              |                                      |                           |                       |                             |                            |             |          |            |                                          |                                                                         |
| Login                                                    | n Prefix                                   | ac                                       |                              |                                      |                           |                       |                             |                            |             |          |            |                                          |                                                                         |
| Suffis                                                   | x Start                                    | 1                                        |                              |                                      |                           |                       |                             |                            |             |          |            |                                          |                                                                         |
| Passy                                                    | word Length                                | h 4                                      |                              |                                      |                           |                       |                             |                            |             |          |            |                                          |                                                                         |
| Expir                                                    | re Date                                    | 2009                                     |                              | <u>.</u>                             |                           |                       |                             |                            |             |          |            |                                          |                                                                         |
| Build                                                    | d Date                                     | 2008                                     | 3-08-28                      |                                      |                           |                       |                             |                            |             |          |            |                                          |                                                                         |
| Build                                                    | dBy                                        | in side                                  |                              |                                      |                           |                       |                             |                            |             |          |            |                                          |                                                                         |
|                                                          |                                            | Ge                                       | enerate Re                   | set                                  |                           |                       |                             |                            |             |          |            |                                          |                                                                         |
| You ar                                                   | re logged                                  | in as 💼 on                               | 2008-08-28 1                 | 3:29:20                              |                           |                       |                             |                            |             |          |            |                                          | Car                                                                     |
|                                                          |                                            |                                          |                              |                                      |                           | © 2004-2              | 007 by N.V.K.INTER C        | 0 ,LTD.                    |             |          |            |                                          |                                                                         |
| N                                                        |                                            |                                          |                              |                                      |                           |                       | .0                          |                            |             |          |            |                                          |                                                                         |
|                                                          |                                            |                                          |                              |                                      |                           |                       |                             |                            |             | -        | 1          |                                          |                                                                         |
|                                                          |                                            |                                          |                              |                                      |                           |                       |                             |                            |             | 5        | 31         | 5 🖉 🗉                                    |                                                                         |
| lit an                                                   | ינססי                                      | nt co                                    | alact d                      | lecired                              | 900                       | יווחי                 | nt and a                    | lick at                    | symb        | പ        |            | Ę.                                       | 5                                                                       |
| in ac                                                    | .cou                                       | unt, St                                  |                              | 10311.6(                             | i att                     | Jour                  | it and C                    | nuk al                     | SymD        | UI       |            |                                          |                                                                         |
|                                                          |                                            |                                          |                              |                                      |                           |                       | t                           | Ð 🕼 🥖                      |             |          |            |                                          |                                                                         |
|                                                          | 1.<br>                                     | ~~~~~                                    |                              | າະ ເ <sup>ຊ</sup> າ                  | 12012                     | - तु अ                | ນອັດນດ໌                     |                            | d b         |          |            |                                          |                                                                         |
| 3_ 9.%                                                   | เตอม                                       | 2 19 201                                 | ทตองก                        | 12111) 1.01                          | เละท                      | ตทสา                  | ពិប្បភាព                    |                            | -           |          |            |                                          |                                                                         |
| ชื่อ ให้เ                                                |                                            |                                          |                              |                                      |                           |                       |                             |                            |             |          | 0          |                                          |                                                                         |
| ชื่อ ให้เ                                                |                                            |                                          |                              |                                      |                           |                       |                             |                            |             |          | 6          |                                          | J.L                                                                     |
| ชื่อ ให้เ                                                |                                            | 4                                        | selec                        | t desiı                              | ed a                      | acco                  | unt and                     | l click a                  | at syn      | ıbol     |            |                                          |                                                                         |
| ชื่อ ให้เ<br>elete                                       | acc                                        | ount.                                    |                              |                                      | -                         | -                     | n d                         |                            | - J         |          |            |                                          |                                                                         |
| ชื่อ ให้เ<br>elete                                       | acc                                        | ount,                                    |                              |                                      |                           |                       |                             |                            |             |          |            |                                          |                                                                         |
| ชื่อ ให้เ<br>elete                                       | acc                                        | ount,                                    |                              |                                      |                           |                       |                             |                            |             |          |            |                                          |                                                                         |
| ชื่อ ให้เ<br>elete<br>ให้เลือ                            | <b>acc</b><br>จกราย                        | ount,<br>ยสิ่อที่ต้                      | ,<br>เองการ                  | ลาและก                               | ดที่สั                    | กเล้กา                | แกเ้                        |                            | 1           |          |            |                                          |                                                                         |
| ชื่อ ให้เ<br>elete<br>ให้เลือ                            | <b>acc</b><br>อกราย                        | ount,<br>ยชื่อที่ด้                      | ,<br>iองการ                  | ດນແລະຄ                               | ดที่สั                    | ູູູ່າດັກ              | ษณ์                         |                            |             |          | -          | - •                                      |                                                                         |
| ชื่อ ให้เ<br>e <b>lete</b><br>ให้เลีย                    | acc<br>อกราย                               | ount,<br>ยชื่อที่ด้                      | ้องการ                       | ຄນແລະຄ                               | ดที่สั                    | ល្ងត័កា               | ษณ์                         |                            |             |          |            | i                                        |                                                                         |
| 8ือ ให้เ<br>elete<br>ให้เลือ                             | <b>асс</b><br>อกราย                        | ount,<br>ยชื่อที่ต้                      | โองการ                       | ດນແລະຄ                               | ดที่สั <sup>ร</sup>       | ູ<br>ູ່ທູລັກ <u>າ</u> | ษณ์                         |                            |             |          |            | i - 10 - 10 - 10 - 10 - 10 - 10 - 10 - 1 |                                                                         |
| ชื่อ ให้เ<br>elete<br>ให้เลือ<br>rint a                  | <b>acc</b><br>อกราช<br><b>३cco</b>         | ount,<br>ยชื่อที่ต้<br>ount, :           | ข้องการ<br>select            | ลบและก<br>desiro                     | ดที่สั<br>ed a            | ູູູູູູູູລັກາ<br>ccou  | ษณ์<br>int and              | click a                    | t sym       | bol      | <b>(</b> ) | i - 10 - 10 - 10 - 10 - 10 - 10 - 10 - 1 |                                                                         |
| Bo ให้เ<br>elete<br>ให้เลือ<br>rint a<br>)               | <b>acc</b><br>อกราง<br><b>3cco</b>         | ount,<br>ยชื่อที่ต้<br>ount, :           | ้องการ<br>select             | ลบและก<br>desiro                     | ดที่สั<br>ed a            | ູູູູູູ່ຄັກາ<br>ccou   | ษณ์<br>int and              | click a                    | t sym       | bol      | <b>(</b> ) | i                                        |                                                                         |
| ชื่อ ให้เ<br>elete<br>ให้เลือ<br>rint a<br>)             | <b>ลcc</b><br>อกราเ<br>ล <b>cco</b>        | ount,<br>ยชื่อที่ต้<br>vunt, :           | ข้องการ<br>select            | ลบและก<br>desire                     | ดที่สั<br>ed a            | ູູູູູູູລັກາ<br>ccou   | ษณ์<br>int and              | click a                    | t sym       | bol      |            | # /                                      |                                                                         |
| ชือ ให้เ<br>elete<br>ให้เลือ<br>rint a<br>)              | <b>acc</b><br>อกราย<br>ล <b>cco</b>        | ount,<br>ยชื่อที่ต้<br>vunt, :           | ข้องการ<br>select            | ลบและก<br>desiro                     | ดที่สั<br>ed a            | ູູູູູູູູລັກງ<br>ccou  | ษณ์<br>int and              | click a                    | t sym       | bol      |            | # /<br>=                                 |                                                                         |
| ชื่อ ให้เ<br>elete<br>ให้เลือ<br>rint a<br>)             | <b>acc</b><br>อกราม<br><b>acco</b>         | ount,<br>ยชื่อที่ต้<br>vunt, :           | รelect                       | ลบและก<br>desire                     | ดที่สั<br>ed a            | ຎູລັກາ<br>ccou        | ษณ์<br>int and              | click a                    | t sym       | bol      |            | م<br>م<br>بو ر                           | ์<br>โอ<br>เกิด<br>เกิด<br>เกิด<br>เกิด<br>เกิด<br>เกิด<br>เกิด<br>เกิด |
| ชื่อ ให้เ<br>elete<br>ให้เลือ<br>rint a<br>)             | acc<br>อกราง<br>acco<br>มำไป               | ount,<br>ยชื่อที่ต้<br>ount, :<br>ใช้งาน | ข้องการ<br>select<br>ให้เลือ | ลบและก<br><b>desir</b> o<br>กรายชื่อ | ดที่สั<br>ed a<br>ที่ต้อง | ຎູລັກາ<br>ccou        | ษณ์<br>int and<br>งิมพ์และก | 🕒<br>click a<br>คที่สัญลัก | t sym<br>สู | bol      |            | 2<br>2<br>3<br>3<br>(1¥                  | ั                                                                       |
| ชื่อ ให้เ<br>elete<br>ให้เลือ<br>rint a<br>)<br>่อเพื่อา | <b>acc</b><br>อกราง<br><b>acco</b><br>นำไป | ount,<br>ยชื่อที่ต้<br>ount, :<br>ใช้งาน | ้เองการ<br>select<br>ให้เลือ | ลบและก<br>desiro<br>กรายชื่อ         | ดที่สั<br>ed a<br>ที่ต้อง | ໙ູລັກາ<br>ccou        | ษณ์<br>int and<br>งิมพ์และก | click a<br>คที่สัญลัก      | t sym<br>สู | bol      |            | ي<br>م<br>ا                              | 🥅<br>🔁 (                                                                |

#### **Print layout settings**

#### การตั้งค่าแบบการพิมพ์

- Click at System > Print , will show description below: เข้าหัวข้อ System > Print ซึ่งมีรายละเอียดดังนี้
  - Paper type : can select between "carbon", "A4 without background" or "A4 with background"
    - สามารถเลือกการพิมพ์ได้ทั้งแบบกระดาษการ์บอน A4 ไม่มีฉากหลัง หรือ A4 มีฉากหลัง
  - Background : select uploaded background
    เถือกฉากหลังที่ upload ไว้แล้ว
  - Column : maximum is 2 column
    เถือกจำนวนแถวได้มากสุด 2 แถว
  - Font : select desire font
    เลือกแบบตัวอักษร
  - Font size : increase or decrease font size เลือกเพิ่มหรือลดขนาดตัวอักษร
  - **Title text : insert text that show at top of account card** ใส่ข้อความที่จะแสดงในส่วนบนของการ์ด
  - Footer text : insert text that show at bottom of account card ใส่ข้อความที่จะแสดงในส่วนล่างของการ์ค

### If you want to see layout, click at Preview (Required Adobe Acrobat Reader)

ถ้าต้องการดูตัวอย่าง ให้กดที่ **Preview** (ใช้โปรแกรม Adobe Acrobat Reader)

## Background manager : if you want to delete background, select desired background and click – symbol

ถ้าต้องการฉบฉากหลังออก ให้เลือกฉากหลังที่ต้องการและกดที่เครื่องหมาย —

## Background upload : if you want to add background, click Browse... to choose file and Upload ถ้าด้องการเพิ่มฉากหลัง ให้กด Browse... เพื่อเลือกไฟล์และกด Upload

|              | Report Manage              | Netwo      | ric Adr                     | in System           | Diagnostic   | Help  | Logout      |   |
|--------------|----------------------------|------------|-----------------------------|---------------------|--------------|-------|-------------|---|
| AAA R        | adius Appearance           | Pri        | nt Tim                      | e Configura         | tion Databas | e Log | Maintenance |   |
| Account Card | 1                          |            |                             |                     |              |       |             |   |
| Papertype    | A4 with backgound          | (210 × 297 | mm.) 💌                      |                     |              |       |             |   |
| Background   | default_sample.png         | ~          |                             |                     |              |       |             |   |
| Column       | 2 🛩                        |            |                             |                     |              |       |             |   |
| Font         | courier 💌                  |            |                             |                     |              |       |             |   |
| Font size    | +1 💉                       |            |                             |                     |              |       |             |   |
| Title text   | Free Internet by (N        | AK)        | 18                          |                     |              |       |             |   |
| Footer text  | 2009                       |            | 10                          |                     |              |       |             |   |
|              | Account identifier         |            |                             |                     |              |       |             |   |
| Includes     | Valid Period               |            |                             |                     |              |       |             |   |
|              | Expire Date                |            |                             |                     |              |       |             |   |
|              | Preview                    |            |                             |                     |              |       |             |   |
|              | nager                      |            |                             |                     |              |       |             |   |
| ckground Ma  |                            |            |                             | Time                |              |       |             |   |
| ckground Ma  | Name                       | Directory  | Size (kb)                   | 10100               |              |       |             |   |
| ckground Ma  | Name<br>sample.prg         | Directory  | Size (kb)<br>24.57          | 2009-10-29 14:55:02 | E.           |       |             |   |
| ekground Ma  | Name<br>sample.png         | Directory  | Size (kb)<br>24.57<br>24.57 | 2009-10-29 14:55:02 | с<br>с       |       |             |   |
| ckground Ma  | Name<br>sample.png         | Directory  | Size (kb)<br>24.57<br>24.57 | 2009-10-29 14 55 02 | с<br>с       |       |             | ĥ |
| ekground Ma  | Name<br>sample.png         | Directory  | Size (kb)<br>24.57<br>24.57 | 2008-10-29 14 55:02 | E<br>E       |       |             | 6 |
| ckground Ma  | Name<br>sample.prg<br>load | Directory  | Size (kb)<br>24.57<br>24.57 | 2009-10-29 14:55:02 | E<br>E       |       |             |   |